# Bij het geopende document klik je op $\boldsymbol{\mathsf{view}}$

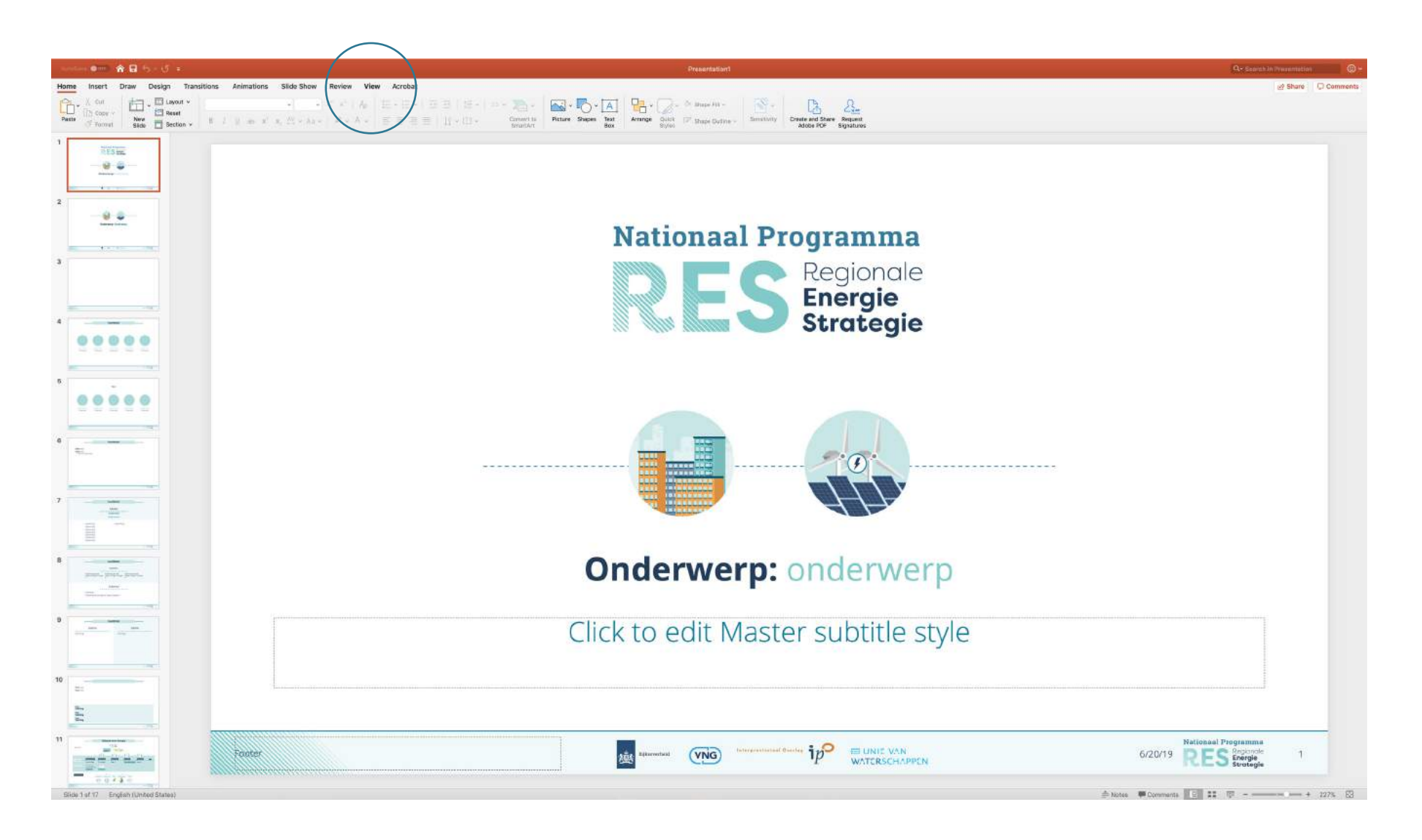

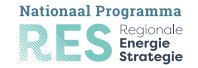

In het tabje **View** klik je vervolgens op **Slide Master** om de basispagina te kunnen bewerken.

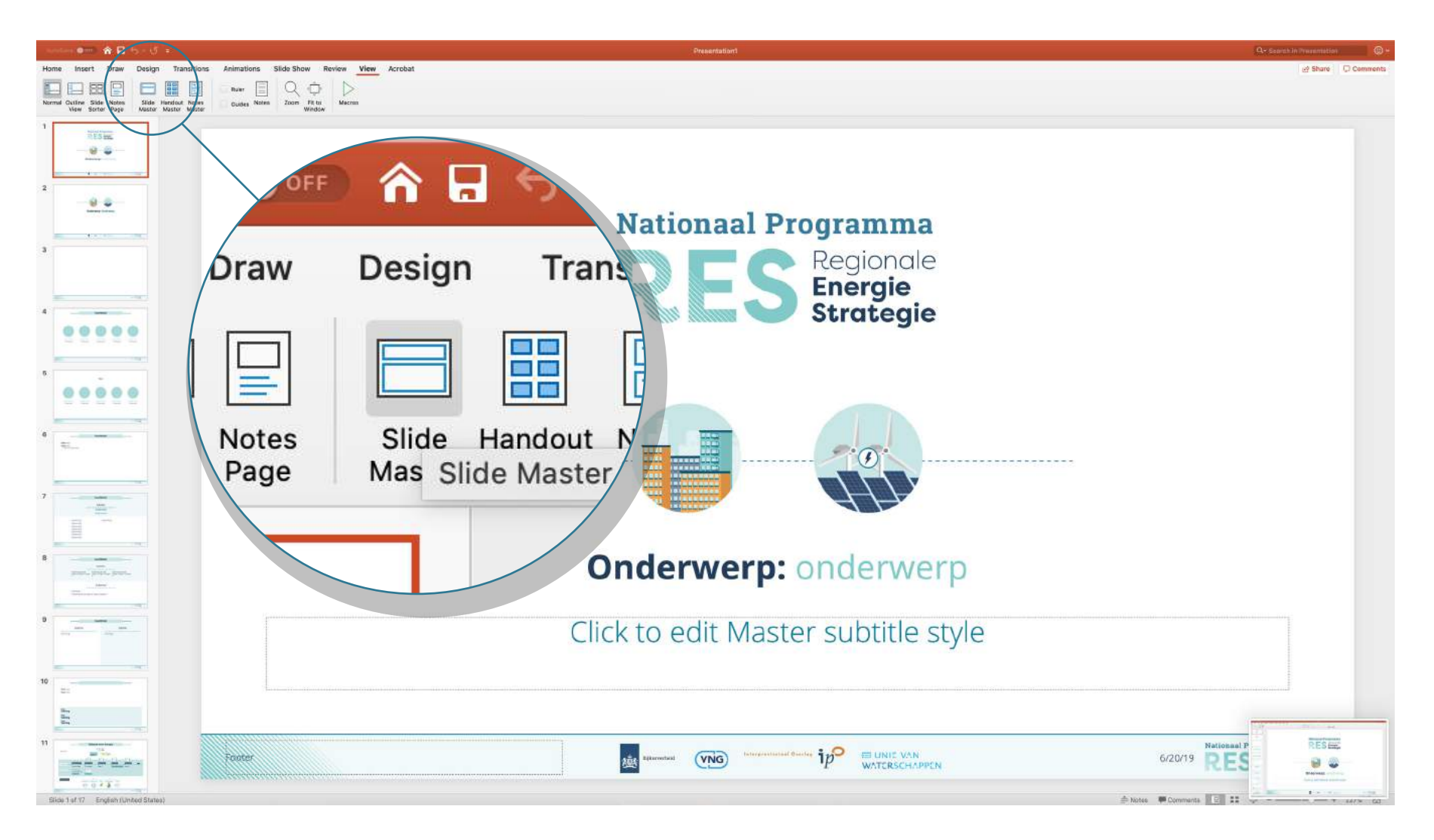

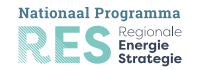

# In de **Slide Master** dien je de eerste pagina geselecteerd te hebben.

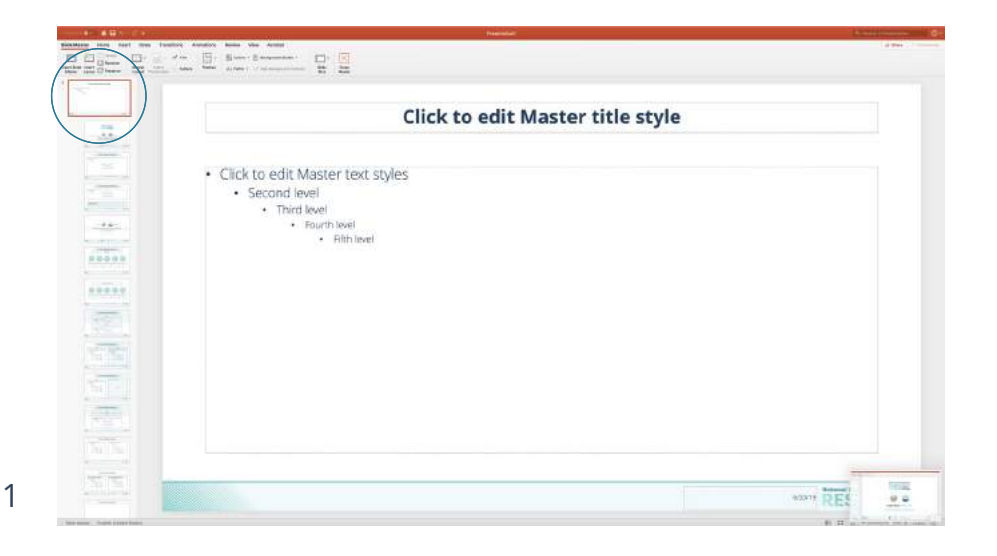

#### **'Change Pictuge'** - selecteer hierna '**From a File'** Het logo van de regio moet een .png of een .svg bestand zijn.

|                                          |                                                                           | And a local diversity of the local diversity of the local diversity |            | Land Co                             |
|------------------------------------------|---------------------------------------------------------------------------|----------------------------------------------------------------------------------------------------|------------|-------------------------------------|
|                                          | allen Annalen kanne vier Annale Hannander<br>af en 🔄 Blanne Bannander 🛄 🔯 |                                                                                                    |            | Latence Community                   |
| 1 11 0 mm                                | - take take different fristeren and take                                  |                                                                                                    |            |                                     |
|                                          |                                                                           | Click to edit Master t                                                                                                    | itle style |                                     |
|                                          |                                                                           |                                                                                                    |            |                                     |
|                                          | Click to edit Master text                                                 | styles                                                                                                    |            |                                     |
|                                          | <ul> <li>Second level</li> <li>Third level</li> </ul>                     |                                                                                                    |            |                                     |
|                                          | Fourth level     Fifth level                                              | a                                                                                                    |            |                                     |
|                                          |                                                                           |                                                                                                    |            |                                     |
|                                          |                                                                           |                                                                                                    |            |                                     |
| 1920                                     |                                                                           |                                                                                                    |            |                                     |
| 1975                                     |                                                                           |                                                                                                    |            | Lut N.F.                            |
| 1                                        |                                                                           |                                                                                                    |            | Team IPT                            |
| 1                                        |                                                                           |                                                                                                    |            | New States                          |
|                                          |                                                                           |                                                                                                    |            | Internetion (1997)<br>Internetion   |
| 100                                      |                                                                           |                                                                                                    |            | Ency 0.000<br>Not and Poster, 0.001 |
| and the second                           |                                                                           |                                                                                                    |            | NATE RE MIN                         |
| an summer . The game is stated in street |                                                                           |                                                                                                    |            | With Rentings                       |

## Vervolgens rechts-klik op het NP-RES logo om

|                                                                                                    | 1 1 1 1 1 1 1 1 1 1 1 1 1 1 1 1 1 1 1              |                              |                                                                                                    |
|----------------------------------------------------------------------------------------------------|----------------------------------------------------|------------------------------|----------------------------------------------------------------------------------------------------|
|                                                                                                    | Click                                              | < to edit Master title style |                                                                                                    |
|                                                                                                    | <ul> <li>Click to odd Mactor tod chilor</li> </ul> |                              |                                                                                                    |
|                                                                                                    | Second level                                       |                              |                                                                                                    |
| -                                                                                                    | Third level                                        |                              |                                                                                                    |
| -++-                                                                                                    | Fourth level     Bith level                        |                              |                                                                                                    |
| and the second second se |                                                    |                              |                                                                                                    |
| 88688                                                                                                    |                                                    |                              |                                                                                                    |
|                                                                                                    |                                                    |                              |                                                                                                    |
| *****                                                                                                    |                                                    |                              |                                                                                                    |
|                                                                                                    |                                                    |                              |                                                                                                    |
|                                                                                                    |                                                    |                              |                                                                                                    |
|                                                                                                    |                                                    |                              | ur<br>Dog<br>Tenn                                                                                                    |
|                                                                                                    |                                                    |                              | UV<br>Door<br>Team<br>Teamp Policy<br>Republic Space<br>Republic Space                                                                                                    |
|                                                                                                    |                                                    |                              | 50<br>500g<br>Nord<br>Tarage Notaro<br>Read Distance<br>Read Distance<br>Read<br>Read International<br>Social International                                                                                                    |
|                                                                                                    |                                                    |                              | UV<br>Doky<br>Namo<br>Benge Nuturi<br>Benge Nuturi<br>Benge Nuturi<br>Benge Nuturi<br>Benge Nuturi<br>Benge Nuturi<br>Benge Nuturi<br>Benge Nuturi<br>Salar<br>Salar<br>Sal |

### Het logo is aangepast

2

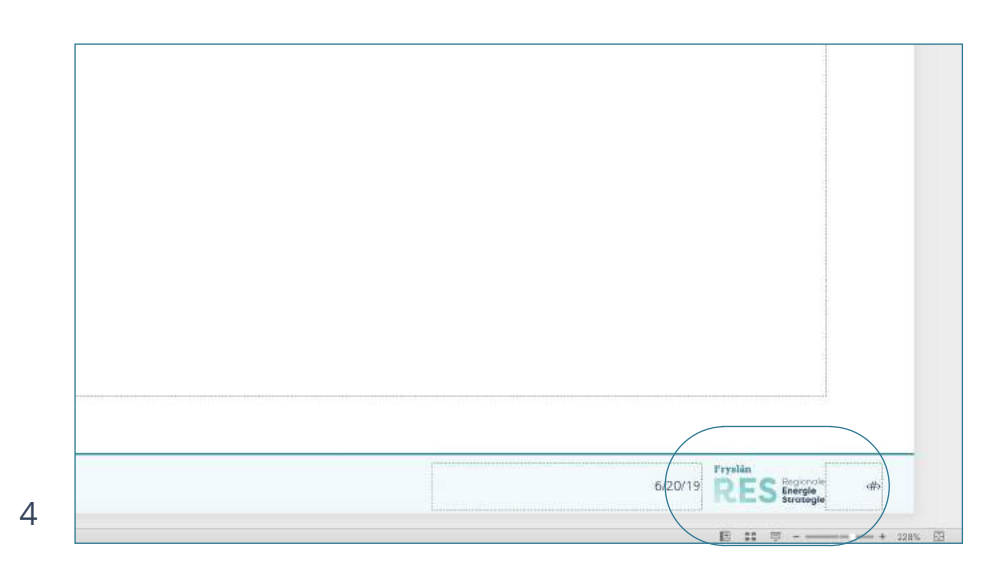

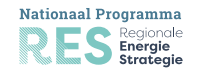

#### Klik op pagina 2

Om op de openingspagina het NP-RES logo te veranderen naar een regionaal logo. De stappen zijn gelijk aan het

|         | Nationaal Programma<br>Regionale<br>Energie<br>Versient<br>With the second second se |   |
|---------|----------------------------------------------------------------------------------------------------|---|
|         | Nationaal Programma<br>Regionale<br>Energie<br>ie<br>ie<br>ie<br>ie<br>ie<br>ie<br>ie<br>ie<br>ie<br>ie<br>ie<br>ie<br>i                                                                                                    |   |
|         |                                                                                                    |   |
| C       | Click to edit Master title style                                                                                                    |   |
|         | Click to edit Master subtitle style                                                                                                    |   |
| <u></u> | - me - me - me - me - me - me - me - me                                                                                                    | + |

Zijn de logo's veranderd. Klik van op **Close Master**. Overige inhoud van de master pagina's graag niet bewerken.

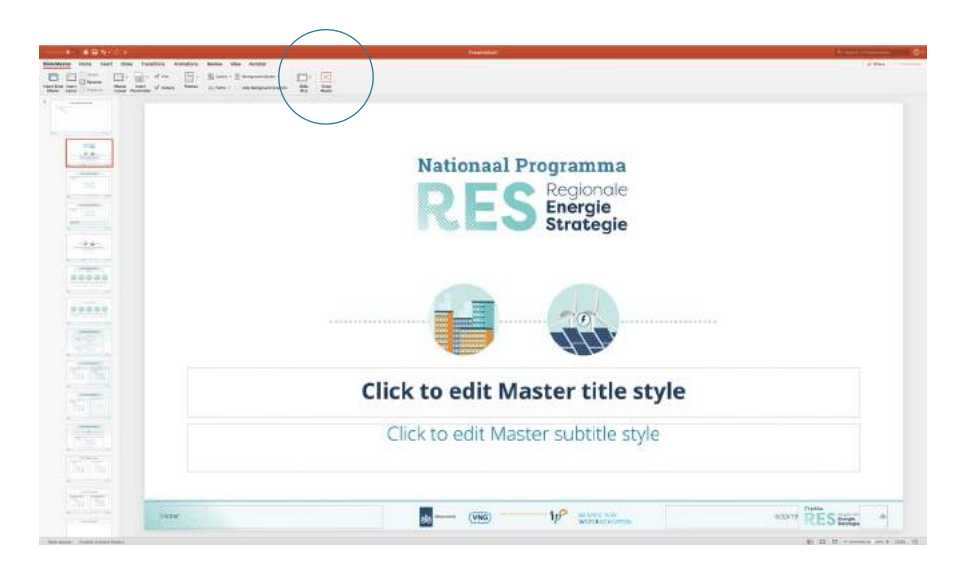

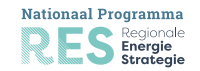